## MAUSERNOW

C Refresh

Save as

A<sup>®</sup> Read aloud

බ්න් Translate to Spanish

Add page to Collections

View page source

Open in sidebar

Share Screenshot

□ Inspect

Send tab to your devices

Create OR Code for this page

C Print

Alt+Left arrow

Ctrl+R

Ctrl+S

Ctrl+P

Ctrl+Shift+U

Ctrl+Shift+S

Ctrl+U

## Czy wiesz, że... możesz wyświetlać artykuły Mauser-NOW w preferowanym języku?

## Jak przetłumaczyć stronę internetową (Microsoft Edge):

- 1. Wpisz www.mausernow.com w pasku adresu przeglądarki internetowej lub zeskanuj kod QR MauserNOW.
- 2. Kliknij prawym przyciskiem myszy w dowolnym białym miejscu na stronie internetowej.
- 3. Wybierz opcję "Tłumacz na…" (Translate to).
- 4. Po prawej stronie paska adresu otwórz menu Przetłumaczono.
- Użyj rozwijanego menu, aby wybrać preferowany język. Wybierz opcję "Tłumacz" (Translate).
- 6. Wybierz artykuł, który chcesz wyświetlić.
- 7. Powtórz kroki 2–5, aby przetłumaczyć stronę artykułu.

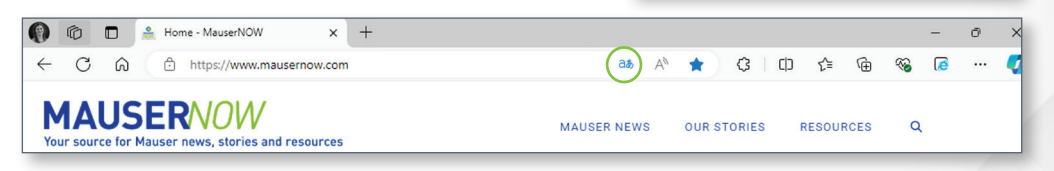

Aby ustawić stronę MauserNOW tak, aby była zawsze tłumaczona na preferowany język, po wybraniu tego języka (krok 5) użyj rozwijanego menu "Więcej" (More), aby wybrać opcję "Zawsze tłumacz z języka angielski" (Always translate English).

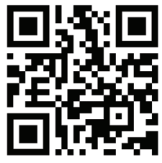

Zeskanuj w celu szybkiego dostępu do MauserNOW